# オンライン決済の支払い方法

### 目次:全体の流れ

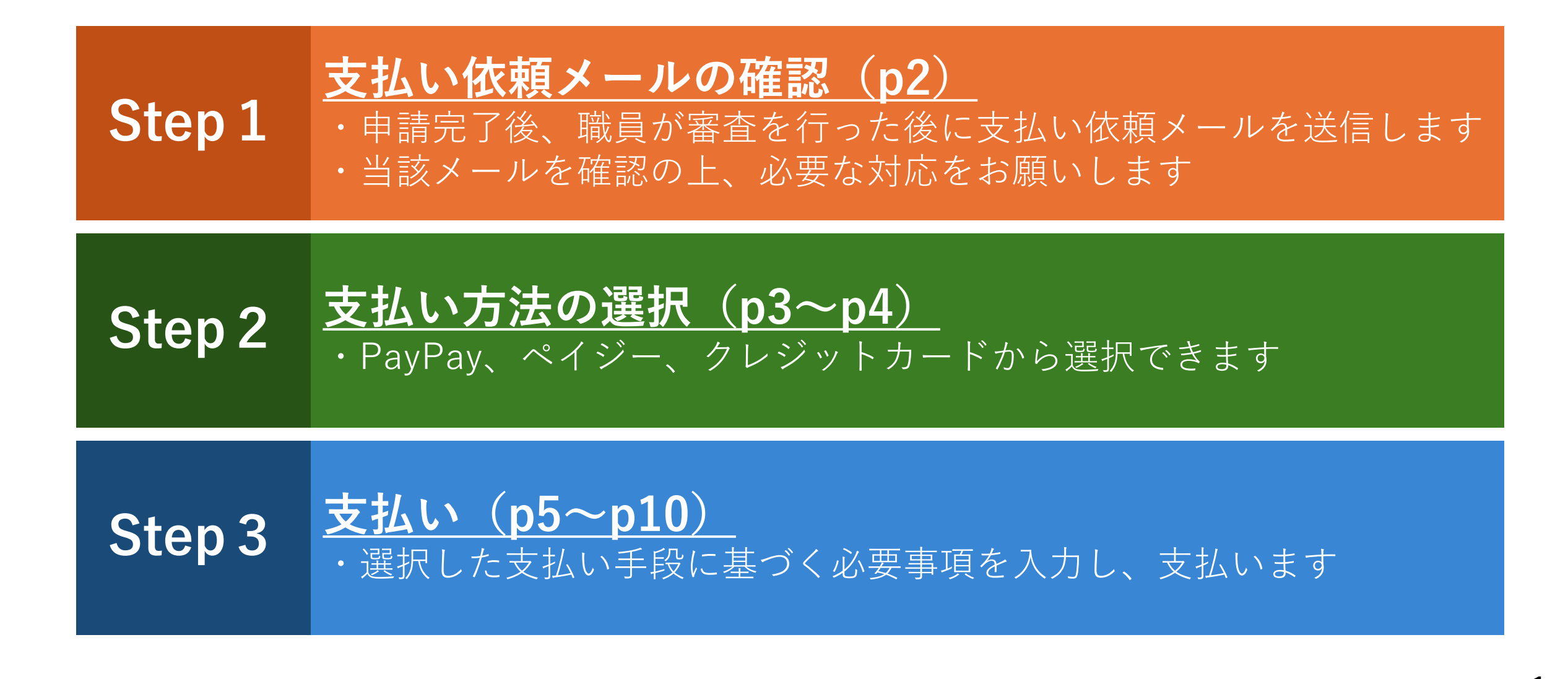

支払い依頼メールの確認

- ・申請後、職員が内容を審査し、支払い依頼メールを送ります
- ・メールが届いたら、確認して本文に記載のURLをクリックしてください

| noreply@mail.graffer.jp                              | 16:52 (4 分前)   | ☆     | ¢         | : |
|------------------------------------------------------|----------------|-------|-----------|---|
| To 自分 ▼                                              |                |       |           |   |
| オンライン決済(豊田市)の支払いを行ってくださ                              | い              |       |           |   |
| ■申請の種類                                               |                |       |           |   |
| オンライン決済(豊田市)                                         |                |       |           |   |
| ■ 合計金額                                               |                |       |           |   |
| 100 円                                                |                |       |           |   |
| ■申請番号                                                |                |       |           |   |
| 5512-2816-2119-1999615                               |                |       |           |   |
| ■ 支払い依頼日時                                            |                |       |           |   |
| 2024-10-07 16:52:37                                  |                |       |           |   |
|                                                      |                |       |           |   |
| 以下のURLから支払いを行ってください。                                 |                |       |           |   |
| https://dev-ttzk.graffer.jp/smart-apply/applications | /5512281621191 | 99961 | <u>5?</u> |   |
| tab=PAYMENT                                          |                |       |           |   |

## 支払い方法の選択

・「支払いに進む」をクリックしてください

| オンライ     | ン決済     | (豊田市) |            |
|----------|---------|-------|------------|
| 申請基本情報   | 申請内容    | 支払い情報 |            |
| 明細       |         |       |            |
| 日時       | 費目      |       | 金額         |
|          |         | 合計    | <b>0</b> 円 |
| 支払い一覧    |         |       |            |
| 100 円 支払 | い待ち 支払い | に進む   |            |
|          |         |       | 論 詳細を確認    |

## 支払い方法の選択

### ・<u>支払い金額が正しいことを確認し</u>、希望する決済手段を選択してください

|                   |                 | 金額          |
|-------------------|-----------------|-------------|
| test費目            |                 | 84円         |
|                   | 合計              | <b>84</b> ฅ |
|                   | 税率10%対象<br>うち税額 | 84 円<br>7 円 |
| 払い方法              |                 |             |
|                   |                 |             |
| 2払い方法の選択 🔉 🧠      |                 |             |
| ○ クレジットカード ○ ペイジー |                 |             |

クレジットカードの場合→P.5 へ ペイジーの場合→P.7 へ PayPayの場合→P.9 へ

4

# クレジットカードの場合

支払い(クレジットカードの場合)

### ・クレジットカードの情報を入力し、「登録する」をクリックしてください

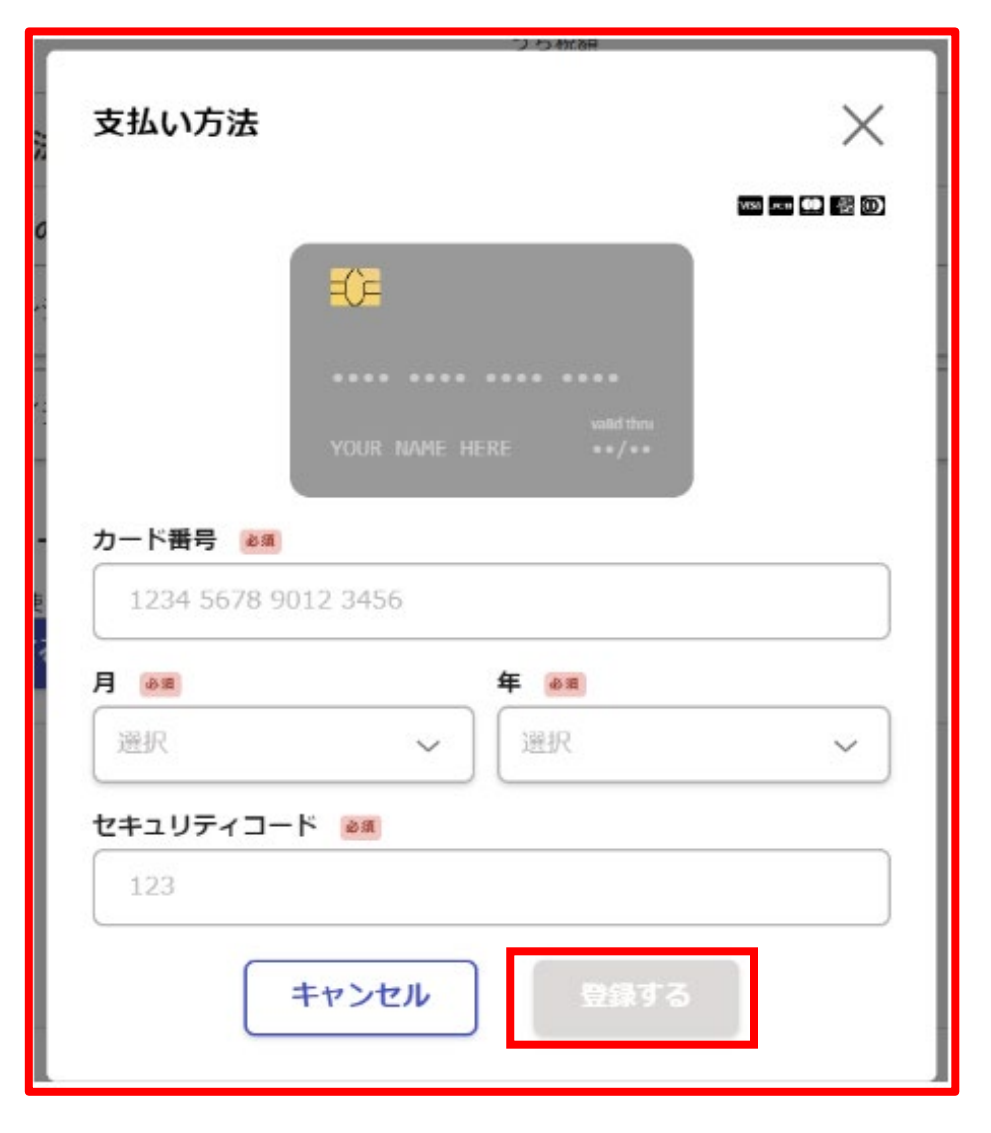

支払い(クレジットカードの場合)

・「以上の内容で支払いを実行する」をクリックすると支払いが完了します

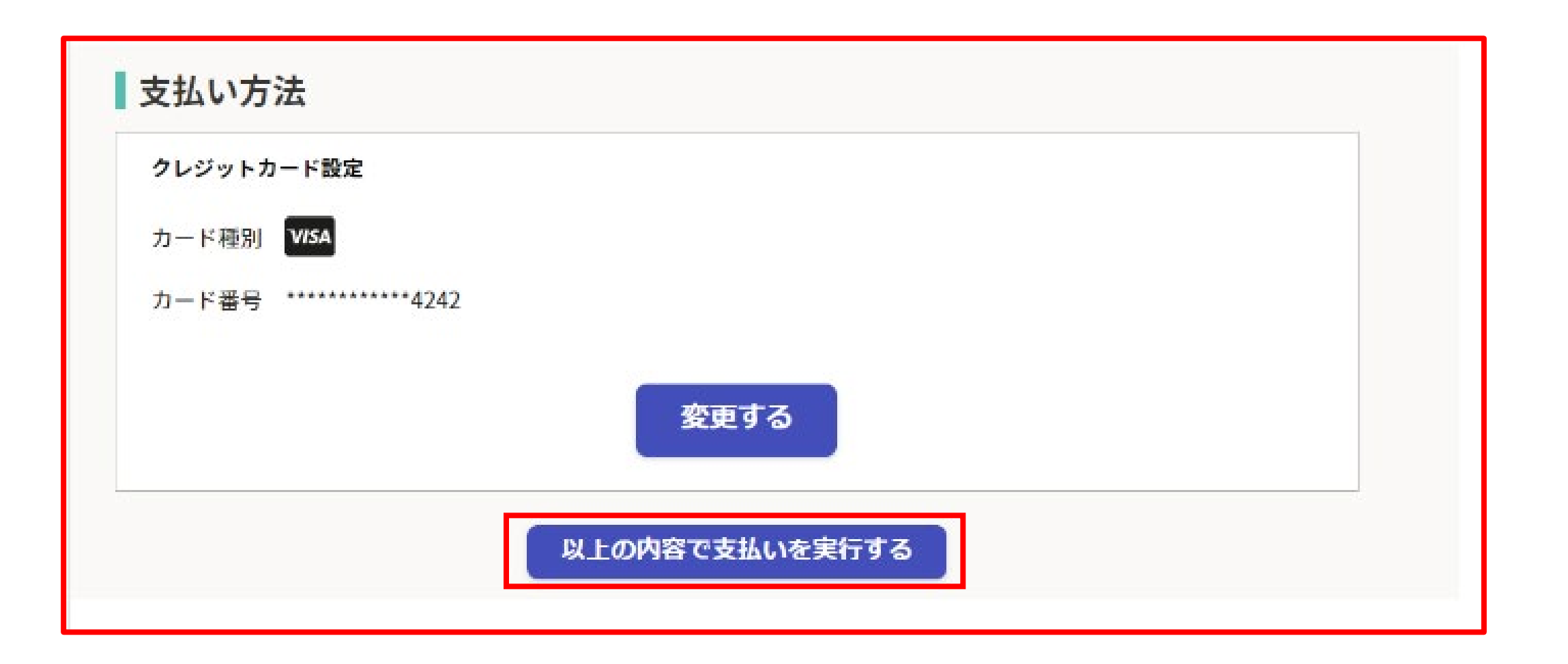

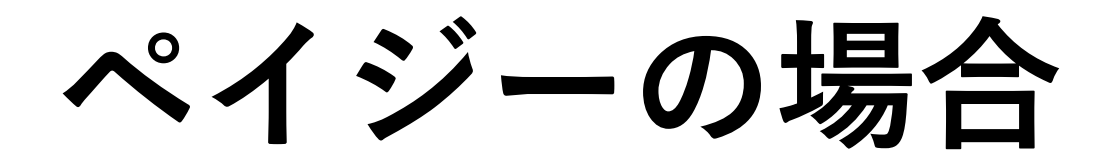

支払い(ペイジーの場合)

・電話番号とメールアドレスを入力して下さい

#### ・入力後「ペイジー支払い情報」が発行されます

| <i>.</i>  | ペイジー支払い | い情報の入力   |  |
|-----------|---------|----------|--|
| 電話番号 谢    |         |          |  |
|           |         |          |  |
| メールアドレス 👀 |         |          |  |
|           |         |          |  |
| キャンヤルマ    | する      | 内容の確認へ進む |  |

#### ペイジー支払い情報

#### 支払いの手続きを進めてください

ATMやインターネットバンキングから支払いの手続きを進めてください。 詳しくはこちらをご確認ください。

| 入力した電話番号    |
|-------------|
| 入力したメールアドレス |
| 収納機関番号      |
| お客様番号       |
| 確認番号        |
| お支払い期限      |
|             |

支払い(ペイジーの場合)

- ・ペイジー支払情報を基にATMやネット銀行で支払いをお願いします
- ・ATMの場合、現金では10万円、キャッシュカードでは999,999円が決済上限額です
- ・支払いを終えると、下図のようなメールが届きます。

| noreply@mail.graffer.jp<br>To 自分 - | 10月18日(火) 14:07 | ☆ | ¢ | ÷ |
|------------------------------------|-----------------|---|---|---|
| 「ペイジー決済テスト」について、決済処理が完了しました。       |                 |   |   |   |
| ■申請の種類<br>ペイジー決済テスト                |                 |   |   |   |
| ■ 決済金額<br>100 円                    |                 |   |   |   |
| ■申請番号<br>4248-3329-1451-9789098    |                 |   |   |   |
| ■ 決済実行日時<br>2022-10-18 14:07:50    |                 |   |   |   |

# PayPayの場合

# 支払い (PayPayの場合)

- ・PayPayを選択すると下図のとおりアプリが立上ります
- ・支払い金額を確認の上、支払うをクリックしてください

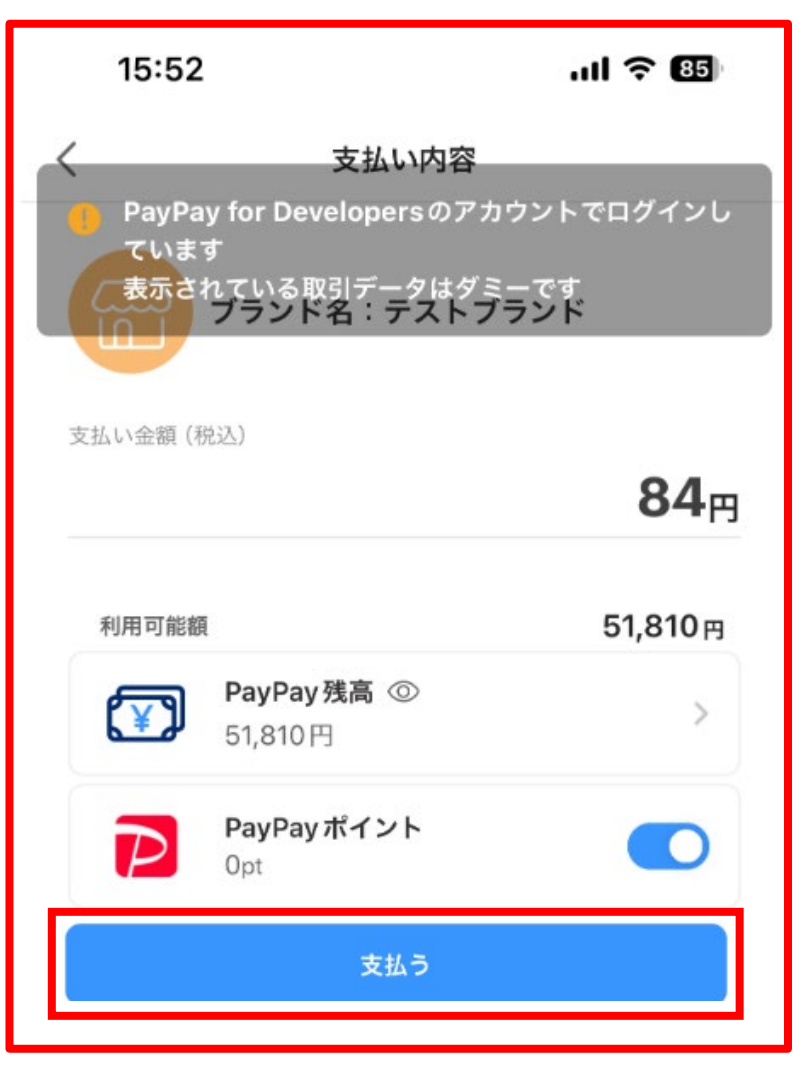

# 支払い (PayPayの場合)

・支払いが完了すると下図の画面が表示されます

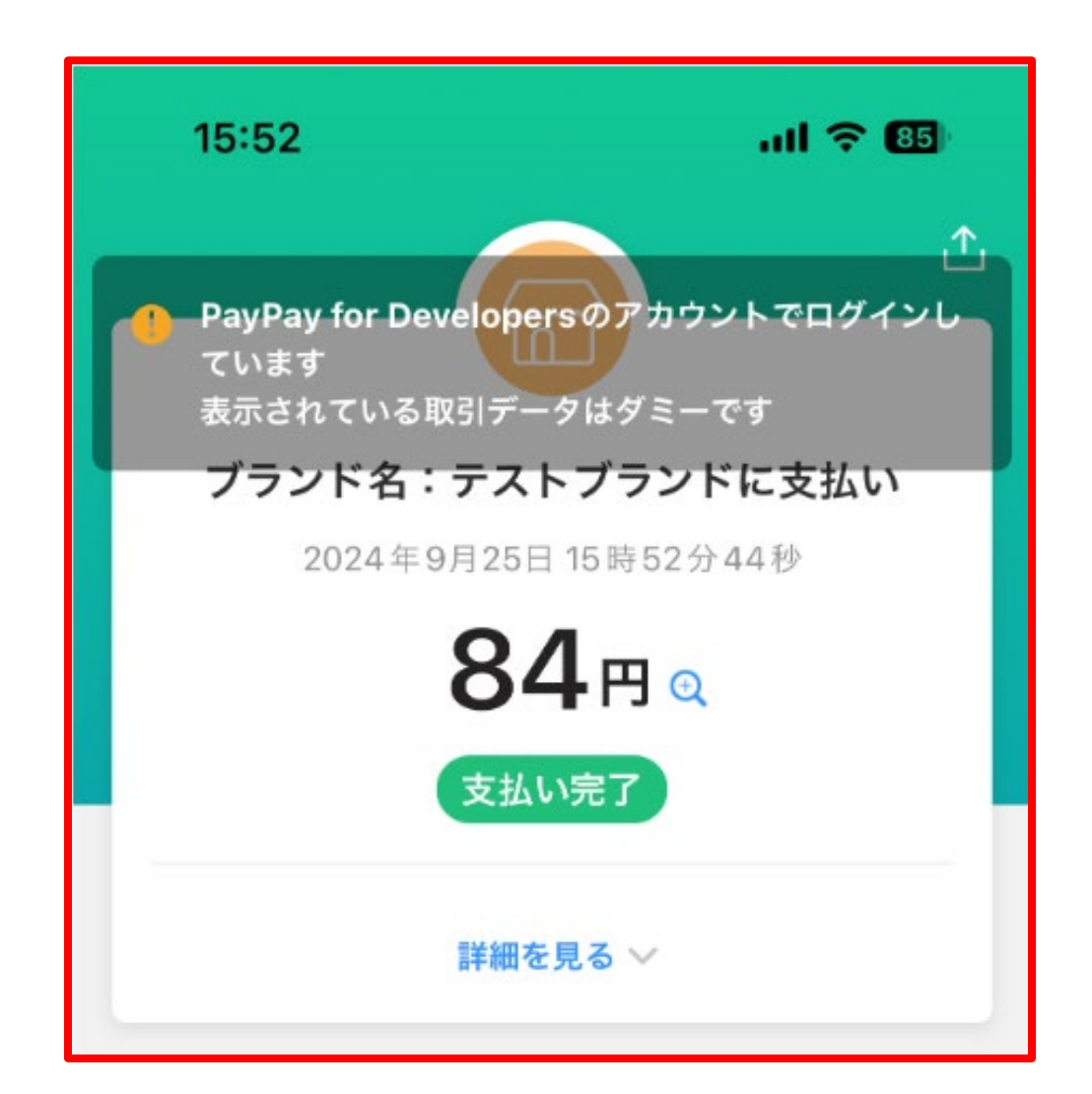